## Указание за кандидата експерт-счетоводител за провеждане на Електронен Изпит за експерт-счетоводител

Изпитът се провежда чрез използване на уеб-браузер MS Internet Explorer. Кандидатът експерт-счетоводител трябва да активира браузера чрез кликване върху иконата му, в резултат на което се появява екранът за идентификация.

| ИДЕС   | видуален електронен изпит                 |
|--------|-------------------------------------------|
|        | ИДЕНТИФИКАЦИЯ НА КАНДИДАТ                 |
|        | ЕГН:<br>Регистрационен нонер:<br>ВХОД     |
| © ИЛЕС | Разработено от ИНФОРМАЦИОННИ ПРОДУКТИ ООД |

На този екран трябва да се въведе ЕГН и Регистрационен номер на кандидата, след което да се кликне на бутона *Вход*.

Следващият екран посочва на кой Електронен изпит кандидатът се явява (например, Счетоводство, Търговско право, Данъчно и социално право, Независим одит) – според регистрацията му.

| ИДЕС   | идуален електронен изпит                                                         |
|--------|----------------------------------------------------------------------------------|
|        | ИДЕНТИФИКАЦИЯ НА КАНДИДАТ                                                        |
|        | ЕГН:<br>Регистрационен номер:<br>Изберете излит: Счетоводство Т<br>С< Назад ВХОД |
| © ИЛЕС | Разработено от ИНФОРМАЦИОННИ ПРОДУКТИ ОО                                         |

Кандидатът трябва да кликне на бутон *Вход*, за да стартира екрана за провеждане на изпита. Този екран се състои от 4 части: *Идентификационна част, Навигационна част, Съдържание на въпроса* и *Бутони за избор на отговор. Идентификационната част* съдържа: наименованието на изпита, дата, начален час на изпита, оставащо време до края на изпита, индивидуален номер на изпита на кандидата, и данните му.

|                                                                                         |                                                                                                    | дств                                      | Ba                                   | эриа                                | нт:                               | Bapı                                        | ант                                 | 1 Д                                         | ата                              | : 07.                                | 06.20                                            | 011                  | Нач                                 | але        | ен ча                                                     | ic: 1       | 16:14                    | 4 0        | стан         | ащо            | о време до края на изпита: 05:42                                                                                                    |
|-----------------------------------------------------------------------------------------|----------------------------------------------------------------------------------------------------|-------------------------------------------|--------------------------------------|-------------------------------------|-----------------------------------|---------------------------------------------|-------------------------------------|---------------------------------------------|----------------------------------|--------------------------------------|--------------------------------------------------|----------------------|-------------------------------------|------------|-----------------------------------------------------------|-------------|--------------------------|------------|--------------|----------------|----------------------------------------------------------------------------------------------------|
| Индивидуале                                                                             | нно                                                                                                    | мер                                       | на                                   | изпи                                | ита:                              | 011                                         | 1000                                | 01                                          |                                  |                                      |                                                  |                      |                                     |            |                                                           |             |                          |            |              |                |                                                                                                    |
| Номера на<br>въпросите<br>Дадени<br>отговори                                            | 1                                                                                                    | 2                                         | 3<br>•                               | 4                                   | •151                              | 6                                           | Z                                   | егис<br><u>8</u>                            | 9<br>•                           | цион<br><u>10</u><br>•               | нен                                              | ном                  | ep:                                 |            |                                                           |             |                          |            |              |                | Закон за счетоводството                                                                                                    |
| Номера на<br>въпросите<br>Дадени<br>отговори                                            | <u>11</u><br>•                                                                                                    | <u>12</u>                                 | <u>13</u>                            | <u>14</u><br>•                      | <u>15</u>                         | <u>16</u>                                   | <u>17</u>                           | <u>18</u>                                   | 19                               | 20                                   | 21<br>•                                          | 22                   | <u>23</u>                           | <u>24</u>  | <u>25</u>                                                 | <u>26</u>   | <u>27</u>                | <u>28</u>  | <u>29</u>    | <u>30</u>      | Международните стандарти за финансово отчитане                                                                                                    |
| Номера на<br>въпросите<br>Дадени<br>отговори                                            | <u>31</u>                                                                                                    | 32                                        | <u>33</u>                            | <u>34</u>                           | <u>35</u>                         | <u>36</u>                                   | <u>37</u>                           | 38                                          | <u>39</u>                        | <u>40</u>                            | <u>41</u>                                        | <u>42</u>            | <u>43</u>                           | <u>44</u>  | <u>45</u>                                                 | <u>46</u>   | <u>47</u>                | 48         | <u>49</u>    | <u>50</u>      | Международните стандарти за финансово отчитане                                                                                                    |
| Номера на<br>въпросите<br>Дадени<br>отговори                                            | <u>51</u>                                                                                                    | 52                                        | 53                                   | 54                                  | 55                                | <u>56</u>                                   | 57                                  | 58                                          | <u>59</u>                        | <u>60</u><br>•                       | <u>61</u>                                        | <u>62</u>            | <u>63</u>                           | <u>64</u>  | <u>65</u>                                                 | <u>66</u>   | <u>67</u>                | <u>68</u>  | <u>69</u>    | <u>70</u>      | Международните стандарти за финансово отчитане                                                                                                    |
| Номера на<br>въпросите<br>Дадени<br>отговори                                            | <u>71</u>                                                                                                    | <u>72</u>                                 | <u>73</u>                            | <u>74</u>                           | <u>75</u>                         | <u>76</u>                                   | <u>77</u>                           | <u>78</u>                                   | <u>79</u>                        | <u>80</u><br>•                       | <u>81</u>                                        | <u>82</u>            | <u>83</u>                           | <u>84</u>  | <u>85</u>                                                 | <u>86</u>   | <u>87</u>                | •          | <u>89</u>    | <u>90</u><br>• | Национални стандарти за малки и средни предприятия,<br>респективно Междунаридните стандарти за финансово<br>отчитане на малки и средни предприятия |
| Номера на<br>въпросите<br>Дадени<br>отговори                                            | <u>91</u><br>•                                                                                                    | <u>92</u>                                 | <u>93</u><br>•                       | <u>94</u><br>•                      | <u>95</u><br>•                    | <u>96</u><br>•                              | <u>97</u><br>•                      | <u>98</u><br>•                              | <u>99</u><br>•                   | <u>100</u>                           |                                                  |                      |                                     |            |                                                           |             |                          |            |              |                | Национални стандарти за малки и средни предприятия<br>респективно Междунаридните стандарти за финансово<br>отчитане на малки и средни предприятия  |
| Зъпрос но                                                                               |                                                                                                    |                                           |                                      |                                     |                                   |                                             |                                     |                                             |                                  |                                      |                                                  |                      |                                     |            |                                                           |             |                          |            |              |                |                                                                                                    |
| Съгласно С                                                                              | <mark>ме</mark><br>С Л                                                                                                    | 9:1<br>9:9                                | Пре                                  | едс                                 | ma                                | зян                                         | e na                                | a фi                                        | та                               | тес                                  | osur                                             | ne e                 | oms                                 | ien        | nu n                                                      | a n         | pei                      | mp         | иян          | пия            | Модул: Закон за счетоводсти<br>та с                                                                                                    |
| Съемасно С<br>Гъемасно С<br>Сестопанск<br>Се отгин<br>Отговор Б<br>се отгин<br>оповест: | меј<br>СЛ<br>ад д<br>ат 1<br>ат 1<br>ява                                                                                                    | <u>р</u> 9<br>ейн<br>катс<br>катс         | <i>Пр</i> ос <b>п</b><br>осп<br>о пр | едс:<br>1, д<br>рих-<br>ина<br>грае | тан<br>аре<br>од :<br>нси         | <i>вяни</i><br>ения<br>за б<br>иран<br>елст | е па<br>ата<br>івде<br>не і<br>гве  | а фл<br>, ко<br>ещ 1<br>на 1                | ина<br>оит<br>пер<br>еда         | тес,<br>10 н<br>дио,<br>а на<br>10 т | овил<br>не со<br>ц<br>ц<br>с<br>с<br>с<br>с<br>с | ne d<br>a ol         | отч<br>бвъ <u>р</u><br>0 - (        | нет<br>рза | ии и<br>ани (                                             | а п<br>с у  | рред<br>сло              | пр<br>ыл   | иял<br>1 и - | пия<br>член    | Модул: Закон за счетоводсти<br>та с<br>некият внос:<br>иствени дарения и                                                                           |
| Следаено С<br>Следаено С<br>Отговор А<br>се отчит<br>Отговор Б<br>се призн<br>се призн  | <u>меј</u><br>СЛ<br>ад д<br>(сал д<br>(сат ц<br>(сат ц<br>(сат ц<br>(сат ц<br>(сат ц<br>(сат ц<br>(сат ц<br>(сат ц<br>(сат ц<br>(сат ц)))<br>(сат ц<br>(са д))<br>(са д)<br>(са д))<br>(са д)<br>(са д))<br>(са д))<br>(са | <u>р</u> 9<br>ейн<br>катс<br>катс<br>не н |                                      | едс:<br>1, д<br>рихо<br>ина<br>грае | тан<br>аре<br>од :<br>нси<br>вите | зяли<br>ения<br>за б<br>пран<br>еле:        | е па<br>ата<br>йъдо<br>не 1<br>гве: | <i>а фл</i><br>, ко<br>но р<br>на 1<br>од 3 | ина<br>оит<br>пер<br>юеда<br>пом | тес,<br>10 н<br>рио,<br>а на<br>10 т | овил<br>е со<br>ц<br>т СС<br>;                   | ne a<br>a of<br>C 20 | отч<br>бвъ <u>р</u><br>0 - (<br>(СС | DTV        | <u>ти п.</u><br>ани (<br>анита<br>анита<br>анита<br>анита | ане<br>с уч | пред<br>сло<br>на<br>.4) | )mp<br>BIU | иян<br>1 и - | пия<br>член    | Модул: Закон за счетоводсти<br>та с<br>нският внос:<br>иствени дарения и                                                                           |

Навигационната част за избор на въпрос представлява последователност от 4 двойки редове и съответствие на въпросите към Модул от Изпита. На първия ред от двойката са написани номерата на въпросите, а на втория са дадени отговорите, които кандидатът е посочил за съответния въпрос. При непосочен нито един отговор на въпрос, на втория ред е изобразено червено кръгче, а при посочен отговор, е представено съответно *A*, *Б*, *В* или *Г*. При недаване на отговор за даден въпрос, на втория ред също се изобразява червено кръгче. Червено кръгче в *Навигационната част* показва на кои въпроси не е отговорено до момента.

Чрез кликване в *Навигационната част* върху номера на въпроса, в частта от екрана *Съдържание на въпроса* се извежда текста на избрания въпрос с възможните му 4 отговора. Кандидатът трябва да избере отговор, чрез посочване на един от възможните 4 отговора или да откаже отговор чрез избиране на "Не давам отговор" в *Бутоните за избор на отговор*.

След отговаряне на даден въпрос, чрез кликване в *Навигационната част* върху номер на друг въпрос, се представя съдържанието на новоизбрания въпрос. И така се отговаря въпрос след въпрос.

След изтичане на определеното време за изпит или след натискане на клавиш Край на изпита, изпитът приключва и се появява екранът по-долу.

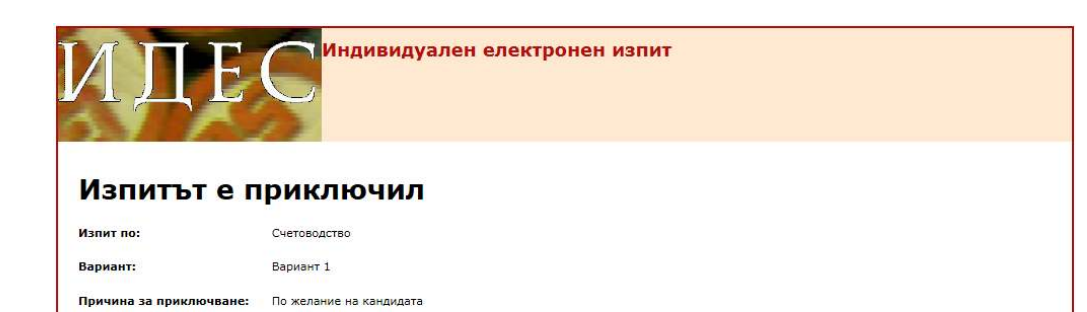

© ИДЕС

Разработено от ИНФОРМАЦИОННИ ПРОДУКТИ ООД